# แนวปฏิบัติการควบคุมค่าปรับและค่าสมาชิก

ด้วยค่าปรับหนังสือเกินกำหนดและค่าสมาชิกห้องสมุดเป็นเงินที่ต้องนำส่งงานคลังของมหาวิทยาลัย มีขั้นตอนการดำเนินการ ดังนี้

- 1. หลังปิดเคาน์เตอร์บริการบุคลากรจะรวบรวมเงินค่าปรับเก็บใส่ตู้เซฟ
- 2. ตรวจสอบจำนวนเงินในระบบห้องสมุดอัตโนมัติ(Aleph) กับสมุดค่าปรับแต่ละชั้น

คลิก Report เลือก Payment Report

|        | the second second s                                                                                                    | and the second second se |  |
|--------|----------------------------------------------------------------------------------------------------|----------------------------------------------------------------------------------------------------|--|
| 1012 4 | Anna Angelan Anna Anna Tang Tang Angelan Angelan A                                                                                                    |                                                                                                    |  |
|        | ten (menten in )<br>hen (menten in )<br>hen (menten |                                                                                                    |  |
|        |                                                                                                    |                                                                                                    |  |
|        | (means a fixing of a state of a state of a s                                                                                                    |                                                                                                    |  |
|        | The Sector Sector                                                                                                    |                                                                                                    |  |
|        |                                                                                                    |                                                                                                    |  |
|        |                                                                                                    |                                                                                                    |  |
|        |                                                                                                    |                                                                                                    |  |
|        |                                                                                                    |                                                                                                    |  |
|        |                                                                                                    |                                                                                                    |  |

จะปรากฏหน้าจอ พร้อมคลิกเลือกวันที่ที่ต้องการตรวจเช็ค พร้อมเลือกช่วงเวลาก่อนห้องสมุด เปิดและปิด

| From Date                         | 04/03/2020       | OK     |
|-----------------------------------|------------------|--------|
| And Hour                          | 08:59            |        |
| To Date                           | 04/03/2020       |        |
| And Hour                          | 16:59 🔅          |        |
| Create Report Usi<br>⊂ Staff Name | ng:              |        |
| Sort Report By:                   |                  | Cancel |
| Sublibrary                        | C Payment Target | Help   |

## จะปรากฏหน้าจอ แสดงจำนวนเงินที่ได้รับทั้งหมด

| Terrates<br>Terr |         | 140     | 10108<br>10108 |              | Cash Site Pa     | ryment          |          |         |       |        |        |        |
|------------------|---------|---------|----------------|--------------|------------------|-----------------|----------|---------|-------|--------|--------|--------|
| Site#            | Station | Recard  | Status         | Date         | Patros @         | Transaction     | Dent     | Debti ( | Deter | Credit | Credit | Credit |
| ARCENT.          | CHL 1   | 00522   | Part           | 044050000    | 82103010436      | Late veloces    | 12.00    | 15.09   | 0.56  |        | -      |        |
|                  |         |         |                |              |                  | Battenets       | 18.00    | 15.00   | 0.00  |        |        |        |
|                  |         |         |                |              |                  | Galarica (ICL.) | 12.00    | 10.00   | 6.00  |        |        |        |
| PROVINTIAL       | 04.5    | 80497   | Part           | 3440303000   | 041/201703000    | Late relief     | 15.00    | 10.00   | 0.00  |        |        |        |
| PROTECTION       | CH1.1   | noven   | Part           | 04030000     | 82103010241      | Late rokan      | 0.00     | 5.05    | 8.00  |        |        |        |
| RPORN            | Chil.4  | 90587   | Frid           | 0403/0020    | 8210381102115    | Late relate     | 10.00    | 10.00   | 8.00  |        |        |        |
| MACKAG.          | CHL3    | 00110   | 740            | 0440303020   | THE.201003167    | Late return     | 5.00     | 0.00    | 0.00  |        |        |        |
| APROPERTY.       | 046.3   | 990110  | Fad            | 04030000     | 2010.020100.0107 | Late return     | 6.00     | 6-00    | 0.00  |        |        |        |
| 4NONG            | 040.3   | 20010   | Part           | 04403/0920   | THHU20+603+67    | Late return     | 1.00     | 5.00    | 0.00  |        |        |        |
| ANICASIS         | CHG.3   | 90510   | Part           | 148403120203 | 30AJ201003167    | 5. ste return   | 6.00     | 8.00    | 0.00  |        |        |        |
| SPREYORNY.       | OHL4    | 90514   | 140            | 0440302020   | 594.001703436    | Late return     | 5.00     | 5.00    | 0.00  |        |        |        |
| SPERICHES.       | CH0.4   | 90914   | Park           | 040302020    | 2000201701436    | Late relate     | 5.00     | 8.00    | 0.00  |        |        |        |
| SRPORM           | CHL4    | 90014   | Pad            | 04403/2020   | 599-1201703436   | Late return     | 2.00     | 5.00    | 6.00  |        |        |        |
| matchenide       | CHL 1   | 80915   | Part           | 040303020    | 8210101040410    | 3.am return     | 90.00    | 10.00   | 0.00  |        |        |        |
| <b>BRPORN</b>    | CHLA    | 80516   | Past .         | 0403/2020    | 244.001810196    | Late return     | 10.00    | 10.00   | 2.00  |        |        |        |
| NUCHINAT         | CHL1    | 90522   | Part           | 04030929     | 82103010430      | Late return     | 20.00    | 50.00   | 8.00  |        |        |        |
| HIRDINGRAFT      | 084.1   | 100.022 | 100            | 04010000     | 82103010430      | Subtraction     | 80.00    | 50.00   | 8.00  |        |        |        |
| MACHINE          | 040.1   | 90422   | Part           | 04403/00020  | 82103010436      | Late rotors     | 10.00    | 15.00   | 0.00  |        |        |        |
| HELINARIAS       | 1040.1  | 00425   | Pad            | 04030000     | 42103010425      | 3.min rotain    | 75.00    | 76.81   | 0.00  |        |        |        |
| HARDHUR 43       | CHG.+   | porce . | Part           | 04403/2020   | 8210101040452    | 3.ale relate    | 2:00     | 5.00    | 0.00  |        |        |        |
| PRECEDENT        | CHL 1   | 80524   | Part .         | 044052020    | 43101010682      | Late return     | 0.00     | 8 20    | 8.00  |        |        |        |
| MECTURAT         | 04.1    | 90524   | Page 1         | 040303000    | 6210101010052    | Late return     | 5.00     | 5.00    | 6.00  |        |        |        |
| NECESTAT         | 045.5   | 90524   | Part           | 0449309039   | 82101010852      | Late return     | 1.00     | 5.00    | 8.00  |        |        |        |
| and them.        | 1943.8  | 10124   | Paid           | 3493/2020    | 82104010256      | Lais relate     | 2.06     | 8.00    | 8.00  |        |        |        |
|                  |         |         |                |              |                  | (Summer         | (300.00) | 200.00  | 8.00  |        |        |        |
|                  |         |         |                |              |                  | Resauce         | -        | 200.00  | 1.00  |        |        |        |

#### หมายเหตุ

- กรณี่จำนวนเงินสดค่าปรับกับระบบห้องสมุดอัตโนมัติ ไม่ตรงกัน ต้องตรวจเช็คว่าเกิดจาก กรณีใดซึ่งมีหลายกรณี คือ
  - กรณี จำนวนเงินสด <u>มากกว่า</u> ระบบห้องสมุดฯ แสดงว่าเขียนใบเสร็จแต่ไม่ได้ payment
    ค่าปรับในระบบห้องสมุด
  - กรณี จำนวนเงินสด <u>น้อยกว่า</u> ระบบห้องสมุดฯ แสดงว่า payment ในระบบห้องสมุด แต่ไม่ได้เขียนใบเสร็จ หรือ อาจจะ payment ใน Set workstation identifier ที่ไม่ใช่ OKL
- ตรวจสอบจำนวนเงินในระบบเข้า-ออกอัตโนมัติกับจำนวนเงินที่ได้รับ คลิกระบบเข้า-ออก Kiosk Project.exe ดังภาพ

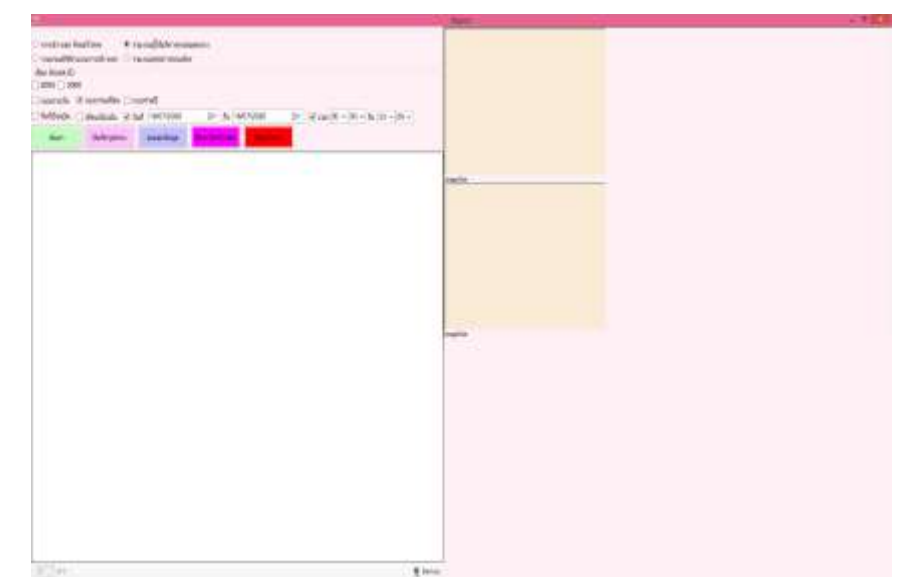

### สรุปจำนวนเงิน

| Ph Case 1   | Later    | 4 10         | BK M. P |                   | e Ted 📄        | ··· · · · · · · · · · · · · · · · · · | tige (sonal a       | Note: 1                                       | - |
|-------------|----------|--------------|---------|-------------------|----------------|---------------------------------------|---------------------|-----------------------------------------------|---|
| # hand here |          |              | 9-4     | 日日 九元 四字          | percent of the | - M + 12 St. Garden                   | Taker               | Annaly                                        |   |
| (Salaria)   |          | 744          | 14      | -                 |                |                                       |                     | Ser.                                          |   |
|             | 1.0      |              |         |                   |                |                                       |                     |                                               |   |
| 58          |          | :42          | 0       | marine School     | making         |                                       | H                   | -                                             |   |
| <u> </u>    |          | 15           | 1164    | กนการเก็บสินค่าสน | ntroannyoiler  | ออกระหว่างวันที่ 4 มีน                | nmu 2563            | <u>, , , , , , , , , , , , , , , , , , , </u> |   |
| Coste       | C_TINN#  | KOEKKID .    | C Coin  | BarCode           | L UD           | C_Name                                | C_Unique            | MILITERIM                                     | 1 |
| 02/05/2020  |          |              | 20      |                   |                |                                       |                     | สมุโปฟาแค่สะบะสีมีผู้พา                       |   |
| 05/05/2020  | 34:03:16 | 3000         | 20      | 20200303001       | 503001         | Voltor-20200303-001                   | 20200303-140355-001 |                                               | - |
|             |          |              |         |                   |                |                                       |                     |                                               | - |
|             |          |              |         |                   |                |                                       |                     |                                               | 1 |
|             |          |              |         |                   |                |                                       |                     |                                               |   |
|             |          |              |         |                   |                |                                       |                     |                                               |   |
|             |          | -            | -       |                   |                |                                       | -                   |                                               | - |
|             |          | รายเสีย      | 40.00   | (Rharm)           | 6mg            |                                       |                     |                                               | 1 |
|             |          | ส์น้ำส่งนั้น |         |                   | สีพิมพิม       |                                       |                     |                                               |   |
|             |          | A            |         |                   | 4              |                                       |                     |                                               |   |
|             |          |              |         |                   |                |                                       |                     |                                               |   |
|             |          |              |         |                   |                |                                       |                     |                                               |   |
|             |          |              |         |                   |                |                                       |                     |                                               |   |
|             |          |              |         |                   |                |                                       |                     |                                               |   |
|             |          |              |         |                   |                |                                       |                     |                                               |   |
|             |          |              |         |                   |                |                                       |                     |                                               |   |
|             |          |              |         |                   |                |                                       |                     |                                               |   |
|             |          |              |         |                   |                |                                       |                     |                                               |   |
|             |          |              |         |                   |                |                                       |                     |                                               |   |
|             |          |              |         |                   |                |                                       |                     |                                               |   |
|             |          |              |         |                   |                |                                       |                     |                                               |   |

4. นำเล่มที่ / เลขที่ ใบเสร็จรับเงิน ลงไฟล์ข้อมูล

<u>\\okdb\datacenter\Datacenter\_OKL\ระบบเอกสารของหอสมุด\หมวดที่ 10 สถิติและ</u> รายงาน\สถิติ\สถิติงานสำนักงาน\สถิติค่าปรับ\สรุปค่าปรับ\ใบนำส่ง ERP\งบ63\รายงานใช้ ใบเสร็จฯ ส่งสำนักฯงบ63

| 1.4   | 4      | Wantelli (Tr K.A                                                                                                    |       | 5 m     | e Teri        | lowi -                | (b)               | 38          | timi I     | (Annual - | ALC: Y     |   | work. | - |   |
|-------|--------|----------------------------------------------------------------------------------------------------|-------|---------|---------------|-----------------------|-------------------|-------------|------------|-----------|------------|---|-------|---|---|
| - 2   | 1      | 1 1 X - D - D - 4 - E                                                                                                    |       | et 2744 | with fame     | 10.000                | Cardinag          | Personal de | 1.2 window | Thenton   | 1 in state |   | held  |   |   |
| 12    |        |                                                                                                    |       |         |               |                       | protection of the | 188-        |            |           |            |   |       |   |   |
| _     |        | 1.0.0                                                                                                    |       |         |               |                       |                   |             |            |           |            |   |       |   |   |
| 98.   | _      | 14.7.81                                                                                                    |       |         |               |                       |                   |             |            |           |            |   |       |   |   |
|       |        |                                                                                                    |       |         |               |                       |                   |             |            | B. B.     |            | 1 |       |   | 1 |
|       | 1207.0 |                                                                                                    | 15/19 | relieur | 0,0,1         |                       |                   |             |            |           |            |   |       |   |   |
| 11    | 29241  | 144875                                                                                                    | 1907  | 100     | 40            | and a                 |                   | unfr.       | 1.1.0      |           |            |   |       |   |   |
| dir;  | - 24   | and .                                                                                                    | 0.000 | 1.5     | 10.00         | and the second second |                   | 1           |            |           |            |   |       |   |   |
| -     | -      | wwisself-eluitadud 4313 and 12-15                                                                                                    |       |         |               | 40,55                 | -                 | -           | - 14       |           |            |   |       |   |   |
|       |        |                                                                                                    |       |         | 40.02         |                       | -                 | -           | -          |           |            |   |       |   |   |
| 10.03 |        | Among April agency (212 mag 12 11                                                                                                    |       |         | -             | 300'08                | -                 | -           | 10         |           |            |   |       |   |   |
|       | -      | warder and the second second second                                                                                                    |       | -       |               | 1108                  |                   |             |            |           |            |   |       |   |   |
| -     |        | A DATE OF A DESCRIPTION OF A DESCRIPTION                                                                                                    |       | -       | 100.00        | 212.00                | -                 | +-          | -          |           |            |   |       |   |   |
| -     |        | PRODUCTIVALITY AND AND AND AND AND AND AND AND AND AND                                                                                                    |       |         | -             | 000.00                | -                 | +           | 1 11       |           |            |   |       |   |   |
| -     | -      | and a set of the set of the set                                                                                                    |       |         | -             | 1,50,00               | -                 | +           |            |           |            |   |       |   |   |
|       | -      | ALCO NO. 1011                                                                                                    |       |         | 1 1 1 1 1 1 1 | 91509                 | -                 | -           |            |           |            |   |       |   |   |
| -     |        | and address of the set of the set                                                                                                    |       |         | 120000        | 100.00                | -                 | +           | 1.00       |           |            |   |       |   |   |
| -     |        | encoded data are unit to at                                                                                                    | _     |         |               | 40.00                 | -                 | +           | 11         |           |            |   |       |   |   |
| _     | -      | which have the barrier barrier and the te                                                                                                    | _     |         | -             | 15.00                 | -                 | -           | 14         |           |            |   |       |   |   |
| -     |        | walnutek durid etti und 17.18                                                                                                    | _     |         | -             | 15.56                 | -                 | -           | +1         |           |            |   |       |   |   |
| _     |        |                                                                                                    | _     |         | 101100        | 2.52                  | -                 | -           |            |           |            |   |       |   |   |
|       | 14     | walnutstishing 4555 and 4555                                                                                                    | _     |         |               | IASJR                 |                   | -           | 11         |           |            |   |       |   |   |
|       |        | exhalistated errored stars                                                                                                    | _     |         |               | 25.00                 |                   | -           | 11         |           |            |   |       |   |   |
|       |        | endowholk dated ever and exami-                                                                                                    | _     |         |               | 25.09                 |                   |             | 11         |           |            |   |       |   |   |
|       |        | inductivity interactions and proves                                                                                                    | _     |         | -             | 50.00                 | _                 | -           | 41.        |           |            |   |       |   |   |
|       |        | หน้าแก้งไม่และสี ธรักษณฑ์ กระด                                                                                                    |       |         |               | 3630                  |                   |             | - 14       |           |            |   |       |   |   |
|       |        | erafasaferistiantal ettt und 10                                                                                                    |       |         |               | 15.20                 |                   |             | 번          |           |            |   |       |   |   |
|       |        |                                                                                                    |       |         | 545/08        | 1305                  |                   |             |            |           |            |   |       |   |   |
|       | 1.1    | in a set into the baseloutient                                                                                                    |       |         | 200           | 30.08                 |                   |             | . 4p.      |           |            |   |       |   |   |
|       |        | Pation and a state of the second second seco |       |         |               | 15.91                 |                   |             | 31         |           |            |   |       |   |   |
|       |        | endowlivitation error and 20.08                                                                                                    |       |         |               | 75.91                 |                   |             | 36         |           |            |   |       |   |   |
|       |        | สารวังเสร็จไปน้อยสี สาวา เพพี สาวาร                                                                                                    |       |         |               | 45.50                 |                   |             | 11         |           |            |   |       |   |   |
|       |        | หน้าแก้ทั้งสืบสมส์ ระกะ แหล่งร                                                                                                    |       |         |               | 20.50                 |                   |             | at .       |           |            |   |       |   |   |
|       |        |                                                                                                    |       |         | 10100         |                       |                   |             |            |           |            |   |       |   |   |

### ส่งเมล์ เล่มที่/เลขที่ ใบเสร็จฯ ให้งานการเงิน ที่เมล์งานการเงินของสำนักหอสมุดกลาง <u>phanisa@g.swu.ac.th</u>

งานการเงินส่งเมล์ใบรับเงิน และใบนำส่งเงิน

| พิเ        | าพ์ใเ         | เรับเรื   | งิน 1 แผ่น                                                                                         |                                                          | พิมพ์ใบนำส่งเงิน 2 แผ่น                                                                                                    |
|------------|---------------|-----------|----------------------------------------------------------------------------------------------------|----------------------------------------------------------|----------------------------------------------------------------------------------------------------|
| Ang<br>Ang |               | line year | arthologian (Salar)<br>arthologian (Salar)<br>Salar)<br>arthologian (Salar)<br>arthologian (Salar) | An according<br>(a-by-accord)<br>a Stati<br>a Stationary | Increases Acceleration                                                                                                    |
| *          | tal<br>atomic | -         | ng-186.6%<br>pull-tacille - Splitten-splitt<br>resta                                               | fight Approx.                                            | 1. 223000 million / 2 Ministike Alfrancesha<br>1. 223000 million / 2 Ministike Alfrancesha<br>1. 22000 million / 2 Ministike Alfrancesha<br>1. 22000 million / 2 |
|            |               |           |                                                                                                    |                                                          |                                                                                                    |
|            |               |           | energy -                                                                                           |                                                          | which addenticity of our of the second second secon                                                                                             |
|            |               |           |                                                                                                    | Revenue                                                  | And Annual Space - Andrews - Annual Space - Annual Space - Annual                                                                                              |

นำเฉพาะใบนำส่งเงิน 2 แผ่น พร้อมเงินสดส่งงานคลังมหาวิทยาลัย เพื่อให้งานคลังลงนามรับเงิน และนำใบรับเงินจากงานคลังมาเก็บรวบรวมไว้

 รวบรวมเอกสารทั้งหมดนำส่งงานการเงินสำนักหอสมุดกลาง พร้อมทำหนังสือส่งเอกสารๆ ทุก เดือนเพื่องานการเงินตรวจสอบ และสำเนาเก็บไว้ 1 ชุด ตัวอย่างบันทึกข้อความนำส่งเอกสาร

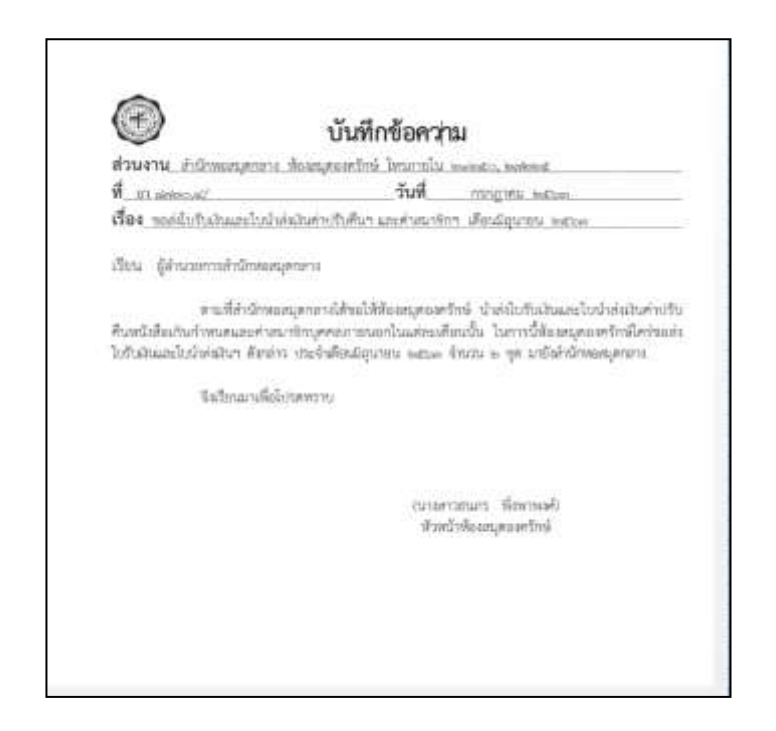

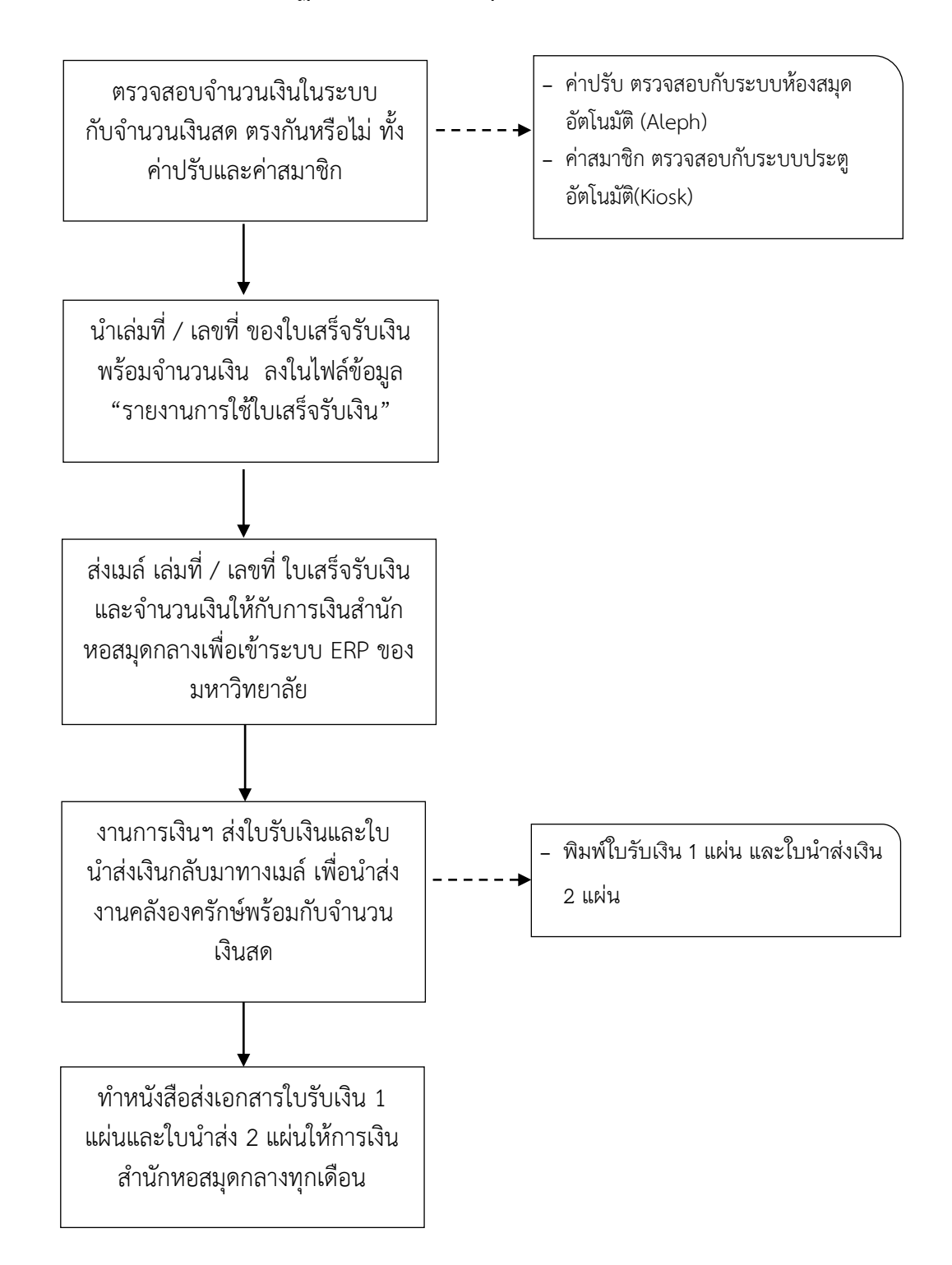

### ขั้นตอนการปฏิบัติงาน : การควบคุมบัญชีค่าปรับและค่าสมาชิก